# Инструкция для участия в интеллектуальной игре «Достижения России в XXI веке»

# РЕГИСТРАЦИЯ ПЕДАГОГА

### на платформе Лига Знаний: Школы и колледжи

Для участия в интеллектуальной игре «Достижения России в XXI веке» Педагогу (на сайте отображается в роли координатора) **необходимо пройти регистрацию** по ссылке: <u>https://ligaznaniy-shkola.znanierussia.ru/</u>

<u>Даты проведения игр</u>: 1 тур – **2 февраля,** 2 тур – **9 февраля** 2024 года.

Сроки регистрации: с 25 января по 2 февраля 2024 года.

Необходимое время для регистрации Педагога не более 15 минут.

# Процедура регистрации:

# Шаг 1

Нажать кнопку «Вступить в игру».

В следующей открывшейся странице выбрать кнопку «Регистрация координатора». В следующем окне нажать **«Войти на платформу»:** 

- 1. Ввести номер телефона.
- 2. Нажать кнопку «Получить Код».
- 3. Поставить галочку «Я не робот», дождаться подтверждения.
- 4. Нажать кнопку «Получить Код».
- 5. Ввести полученный код из SMS-сообщения.

Вам откроется доступ к странице «Регистрация образовательной организации».

### Шаг 2

При регистрации Вам необходимо указать следующие данные:

1. Фамилия Имя Отчество.

2. Адрес образовательной организации, есть возможность поиска в выпадающем списке (если ваша школа/колледж принимала участие в проекте Знание.Игра).

3. Наименование Вашей образовательной организации в краткой или полной форме, в соответствии с уставом организации.

4. Ввести Ваш адрес электронной почты.

5. Согласиться с политикой конфиденциальности, поставить «галочку».

Нажать кнопку «Зарегистрироваться».

### Вы зарегистрированы!

Далее Вы автоматически попадаете в Личный кабинет на платформу.

# Шаг З

Вам в Личном кабинете на платформе необходимо скопировать QR-код или ссылку для регистрации и направить любым удобным способом Капитану команды (обучающийся, который будет вводить ответы).

# РЕГИСТРАЦИЯ ОБУЧАЮЩЕГО

#### на платформе Лига Знаний: Школы и колледжи

### Шаг 1

Обучающемуся нужно скопировать ссылку из сообщения и вставить в строку браузера, или отсканировать QR-код и пройти процедуру регистрации на игровой платформе.

Откроется окно «Войти на платформу».

# Шаг 2

Для входа на платформу необходимо:

- 1. Ввести номер телефона.
- 2. Нажать кнопку «Получить Код».
- 3. Поставить галочку «Я не робот», дождаться подтверждения.
- 4. Нажать кнопку «Получить Код».
- 5. Ввести полученный код из SMS сообщения.

При регистрации обучающемуся необходимо указать следующие данные:

- 1. Никнейм, который будет отображаться в Личном кабинете педагога.
- 2. Пол.
- 3. Класс / курс

Согласиться с политикой конфиденциальности, поставить «галочку».

Нажать кнопку «Зарегистрироваться».

Далее на новой странице обучающийся автоматически попадает в свой **Личный** кабинет на игровой платформе.

# ПОДДЕРЖКА УЧАСТНИКОВ

Все возникающие вопросы, связанные с игрой, Вы можете направить в чат-поддержки Телеграмм <u>https://t.me/+KconJrC0fBpIYWJi</u>

Телеграмм-канал для координаторов <u>https://t.me/ligaznaniy\_school</u>. Сообщество VK проекта «Знание. Игра» <u>Знание.Игра | ВКонтакте (vk.com)</u>

### ПРОВЕДЕНИЕ ИГРЫ

### ПЕДАГОГ

### Шаг 1

Заранее необходимо подготовить необходимое оборудование: телевизор/ проектор/ монитор/ ноутбук/ мобильное устройство (желательно чтобы у устройства был большой экран, например, телевизор, проектор или монитор (если нет – можно планшет или телефон)).

#### Шаг 2

Вам необходимо не позднее чем за 10 минут до начала игры подключить устройство к Интернету и открыть сайт трансляции (ссылка трансляций распределена по возрастам см. График игр).

### Шаг З

В день проведения игры необходимо на устройстве Капитана команды (мобильный телефон/планшет/ноутбук, имеющего устойчивое соединение в сети Интернет),

В случае смены Капитана команды необходимо зарегистрировать другого обучающегося, который будет вводить ответы.

### ОБУЧАЮЩИЙСЯ (Капитан команды)

Шаг 1

Входит в Личный кабинет на платформе не позднее чем за 10 минут до начала игры. Шаг 2

**Выбирает турнир** в соответствии с возрастной категорией обучающихся, в котором команда принимает участие:

«Россия- мои горизонты» 6-8 класс.

«Россия- мои горизонты» 9-11 класс/ студенты СПО.

#### Нажимает кнопку «Играть»

После нажатия кнопки на экране Капитана, открывается страница ожидания начала игры с надписью "Вы всё сделали правильно!". Именно на этой странице будет появляться поле для ввода ответа.

#### Шаг 3

Капитан следит за «Таймером» обратного отсчета на странице игры, таймер запускается автоматически.

Вводит ответ после каждого вопроса в «Поле ввода» на странице игры на платформе.

### РЕЗУЛЬТАТЫ И НАГРАЖДЕНИЕ

**Результаты** Игры «Россия - мои горизонты» будут опубликованы 12 февраля на официальной странице проекта https://igra.znanierussia.ru, в разделе «Итоги Игры».

Победитель определяется по результатам двух игр (**2 и 9 февраля 2024 года**) в каждом федеральном округе и Новых регионах в двух возрастных категориях:

- 1. 6-8 классы
- 2. 9-11 классы, СПО

Участники-победители (команда вместе с педагогом), в каждой возрастной категории от федеральных округов и Новых регионов с 26 февраля по 31 мая 2024 года смогут поехать в Москву для участия в Международной выставке-форуме «Россия».